# Психометриялық тестілеуден өтуге арналған НҰСҚАУЛЫҚ/ ИНСТРУКЦИЯ

### по прохождению психометрического тестирования

**1.** Психометриялық тестілеуден өту үшін талапкерлер ЭЦҚ кілтін қашықтан алу арқылы сайтқа тіркеліп, өтініш жіберулері керек/

Для прохождения психометрического тестирования абитуриентам необходимо зарегистрироваться на сайте с помощью ЭЦП ключа и отправить заявку.

#### <u>Тіркелу /Регистрация</u>

1) Сілтеме арқылы ЭЦҚ кілтін қашықтан алыңыз:<a href="https://egov.kz/cms/kk/services/pass\_onlineecp">https://egov.kz/cms/kk/services/pass\_onlineecp</a>Получите ЭЦП ключи удаленна по ссылке:<a href="https://egov.kz/cms/ru/services/pass\_onlineecp">https://egov.kz/cms/ru/services/pass\_onlineecp</a>

Сайтқа кіріңіз: <u>https://dsc.kaznmu.kz/psyhotest/login.php</u>
 Зайдите на сайт: <u>https://dsc.kaznmu.kz/psyhotest/login.php</u>

3) «Сертификатты таңдау» түймесін басып, ЭЦҚ арқылы кіріңіз (1 сурет)/ Нажмите «Выбрать сертификат» и заходите с помощью ЭЦП абитуриента (рисунок 1):

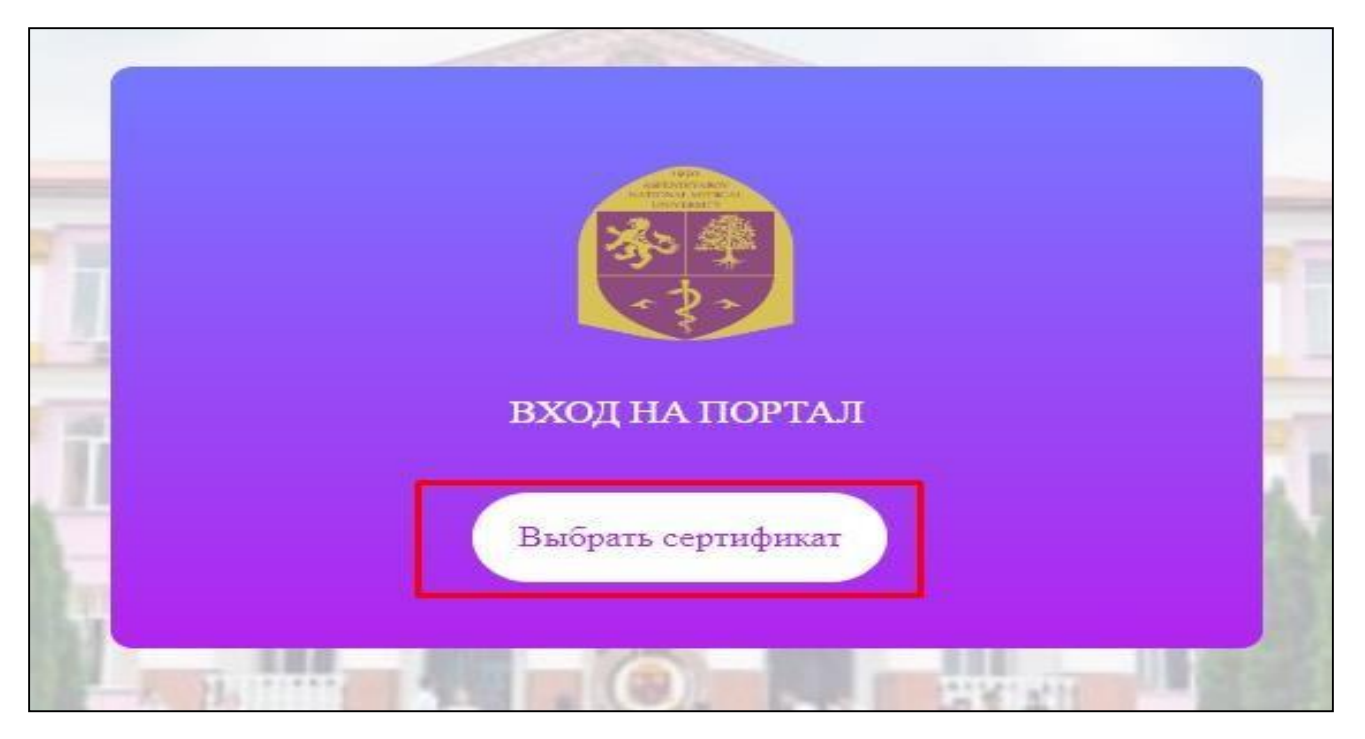

1 сурет / рисунок 1

4) ЭЦҚ кілтіңізді тауып (сурет 2) және құпия сөзді енгізіңіз (3 сурет)/ Найдите свой ЭЦП ключ (рисунок 2) и введите пароль (рисунок 3):

| Открыть в:   | Рабочий    | стол                         | ~               |      |          |        |  |
|--------------|------------|------------------------------|-----------------|------|----------|--------|--|
|              | 🔁 Галерея  |                              |                 |      |          |        |  |
|              | 🔛 Видео    |                              |                 |      |          |        |  |
| Недавние д   | 📓 Докуме   | нты                          |                 |      |          |        |  |
|              | 👱 Загрузкі | И                            |                 |      |          |        |  |
|              | Изобраз    | кения                        |                 |      |          |        |  |
|              | 🔮 Музыка   |                              |                 |      |          |        |  |
| Рабочий стол | Рабочи     | 1 стол                       |                 |      |          |        |  |
|              | Алмас Е    | ахытоек                      |                 |      |          |        |  |
| ==           | STOT KON   | ипьютер                      |                 |      |          |        |  |
|              | Биолио     | ТЕКИ                         |                 |      |          |        |  |
| документы    | Deledda    | font                         |                 |      |          | ALayer |  |
|              | Plumbk     | 27                           |                 |      |          |        |  |
|              | скрин Н    | 05Л январь 2024              |                 |      |          |        |  |
| Этот компь   | AUTH R     | SA256 ca8d2c34ad69a49684d656 | 51adc0e601ab6b3 | 3927 |          |        |  |
|              | RSA256     | 8467aabc2acafc5ad80bc41e98c0 | 1a58295cd0f9    |      |          |        |  |
| (ikun        | -          |                              |                 |      |          |        |  |
|              | Имя файла: |                              |                 |      | Открыть  |        |  |
| Сеть         | Тип файла: | Хранилище ключей (*.р12)     |                 | ~    | Отменить |        |  |
|              |            |                              |                 |      |          |        |  |

2 сурет /рисунок 2

3 сурет / рисунок 3

#### <u>Өтінім беру/Подача заявки</u>

5) Жүйеге кірген соң, келесі деректерді толтырыңыз (4 сурет) / После входа на портал заполните следующие данные (рисунок 4):

- 1) Телефон\*
- 2) Регион проживания\*
- 3) Язык тестирования \*
- 4) Форма тестирования\*

| Введите номер телефона        | Выберите региона      |
|-------------------------------|-----------------------|
| Язык тестирования *           | Формат тестирования * |
| Выберите язык тестирования    | 🗸 Оффлайн             |
| Я ознакомлен(а) с инструкцией |                       |

#### 4 сурет / рисунок 4

6) Нұсқауларды оқығаныңызды және жеке деректеріңізді өңдеуге келіскеніңізді растау үшін белгіні қойыңыз және **«ЖІБЕРУ»** бастырмасын басыңыз (5 сурет)/ Поставьте галочку, чтобы подтвердить, что Вы ознакомлены с инструкцией и согласны наобработку Ваших персональных данных и нажмите **«ОТПРАВИТЬ»** (рисунок 5):

| Регистрационная форма для психометрического тестирования                               |   |                       |
|----------------------------------------------------------------------------------------|---|-----------------------|
| Телефон *                                                                              |   | Регион проживания *   |
| Введите номер телефона                                                                 |   | Выберите региона      |
| Язык тестирования *                                                                    |   | Формат тестирования * |
| Выберите язык тестирования                                                             | • | Оффлайн               |
| Я ознакомлен(а) с инструкцией                                                          |   |                       |
| 🗹 Даю согласие на обработку моих персональных данных с целью поступления в Университет |   |                       |
| Отправить                                                                              | • |                       |

5 сурет / рисунок 5

7) Содан кейін Сіздің компьютеріңіздің бетінде психометриялық тесті тапсыру күні, уақыты және орны көрінеді (6 сурет) /После этого на экране Вашего компьютера появится информация о дате, времени и месте проведения психометрического экзамена (рисунок 6):

| Психом | етрическое тестирование                                  |
|--------|----------------------------------------------------------|
| Инфор  | рмация о тестировании                                    |
| Дата и | и время: 2024-06-14 14:00:00                             |
| Место  | : г. Алматы ул. Масанчи 38 уг. Толе би                   |
| Конта  | ктные телефоны: 8(727) – 338 - 70-27 (приемная комиссия) |

6 сурет / рисунок 6

МАҢЫЗДЫ! Талапкер ТЕК белгіленген уақытта және күні тестілеуді тапсыра алады. Талапкер көрсетілген орынға тестілеу басталардан 20 минут бұрын келуі керек!

ВАЖНО! Абитуриент может сдать тест ТОЛЬКО в указанное время и дату. На экзамен прийти за 20 минут до его начала. Иметь при себе удостоверение личности, ЭЦП ключ.

## Контактілер/Контакты:

Ұйымдастыру мәселелері бойынша: 8(727)338-70-27 (қабылдау комиссиясы)
Техникалық сұрақтар бойынша: 8(727)338-70-59
По организационным вопросам: 8(727)338-70-27 (приемная комиссия)
По техническим вопросам: 8(727)338-70-59

2. Психометриялық тестен өту/ Прохождение психометрического тестирования МАҢЫЗДЫ! Өзіңізбен ЭЦҚ кілті болуы қажет. ВАЖНО! При себе иметь ЭЦП ключ.

Тестілеу күні сізге психометриялық тест тапсыруға рұқсат беріледі/
В день тестирования вам откроется доступ для сдачи психометрического теста.
1) Сайтқа өтіңіз/Зайдите на сайт: <u>https://dsc.kaznmu.kz/psyhotest/login.php</u>

2) «Сертификат таңдау» түймесін басыңыз (7 сурет) /Нажмите «Выбрать сертификат» (рисунок 7).

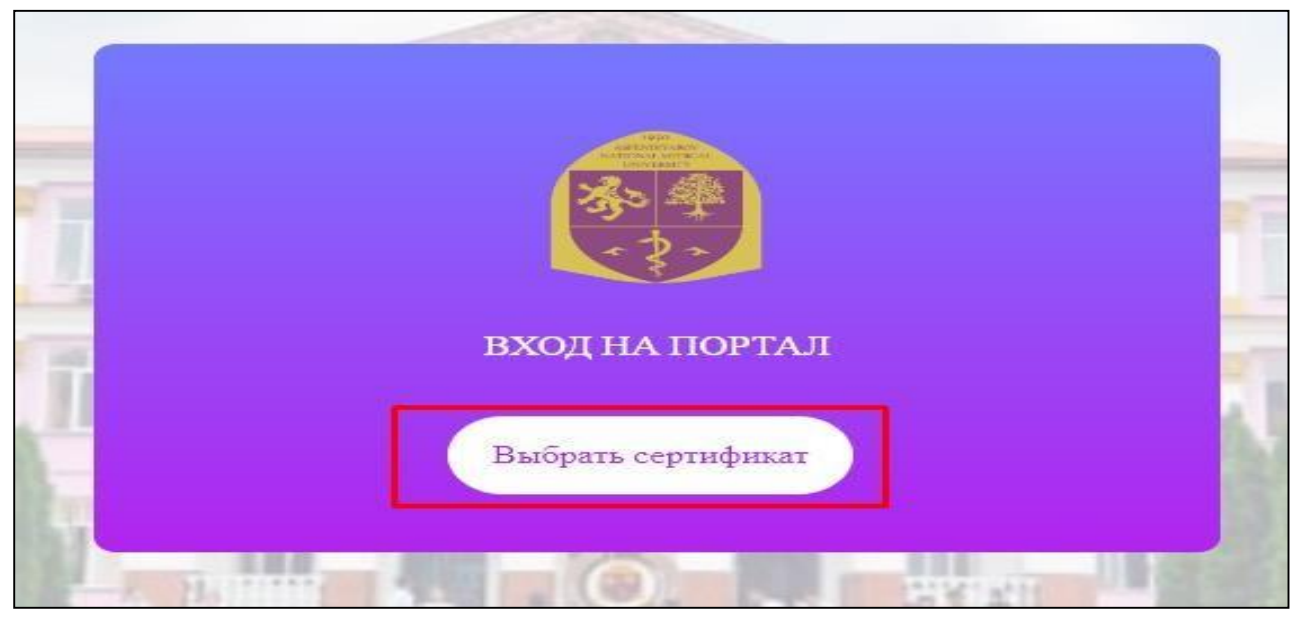

7 сурет / рисунок 7

3) Өтініш берушінің «ЭСҚ кілті» арқылы жүйеге кіріңіз/

Зайдите с помощью «ЭЦП ключа» абитуриента

«Психометриялық тестілеу» беті ашылады/

откроется страница «Психометрическое тестирование».

4) «Тестілеуді бастау» бөліміне өтіңіз (8 сурет) /

Перейдите в «Начать тестирование» (рисунок 8)

| Психометрическое тестирование                    |
|--------------------------------------------------|
| Информация о тестировании<br>Начать тестирование |

#### 8 сурет / рисунок 8

5) Тест тапсыру беті ашылады. Тест екі кезеңнен тұрады. І кезең «Қысқаша бағдарлау, іріктеу тесті» интеллектуалдық қабілеттердің жалпы деңгейін диагностикалауға арналған және 1 дұрыс жауабы бар 50 сұрақтан тұрады (9 сурет)

Откроется страница теста. Тест состоит из двух этапов. І этап - «Краткий ориентировочный, отборочный тест» предназначен для диагностики общего уровня интеллектуальных способностей и состоит из 50 вопросов с одним правильным ответом (рисунок 9).

МАҢЫЗДЫ! Барлық сұрақтарға жауап бермесеңіз, жүйе Сізді әрі қарай жібермейді.

ВАЖНО! Система не пропустит дальше, если Вы не ответите на все вопросы.

| 3 Desirement of white last 1 am                                                                                                    |  |
|----------------------------------------------------------------------------------------------------|--|
| G seedaa                                                                                                    |  |
| 1                                                                                                    |  |
| O matter                                                                                                    |  |
| C pages                                                                                                    |  |
| 2.5 percent research and a second second sec |  |
|                                                                                                    |  |
|                                                                                                    |  |
| 3 Name of the second state of the second state |  |
| C                                                                                                    |  |
| 12 sustainers all                                                                                                    |  |
| C research                                                                                                    |  |
|                                                                                                    |  |
| And an address of the Annual Annual Annua                                                                                                    |  |
| 1. ar                                                                                                    |  |
|                                                                                                    |  |
| A first in the second second second second                                                                                                    |  |
|                                                                                                    |  |
| G months                                                                                                    |  |
| 11 dimension                                                                                                    |  |
| G season                                                                                                    |  |
| 12 magazin                                                                                                    |  |
| Allow Transmission Communication and an and a state of the second                                                                                                    |  |
| 17 verses and 1                                                                                                    |  |
| 12 remarkational                                                                                                    |  |
| 17                                                                                                    |  |
| 12                                                                                                    |  |
| TT reserve and                                                                                                    |  |
| 7 Kennel and specific terms and the second second second based on the second second se |  |
|                                                                                                    |  |
|                                                                                                    |  |
|                                                                                                    |  |
|                                                                                                    |  |
| 10 million and an and a second second s                                                                                                    |  |
| R H. Flair-W.S. Davers W.C. Carrier F.C. Nammer 5.52 Harvers 5.54 Easterarch P.R. Nationachi R.R.                                                                                                    |  |
| 0.8                                                                                                    |  |
| 0.3                                                                                                    |  |
| 0.8                                                                                                    |  |
| These second and an experimental second second                                                                                                    |  |
| C strength                                                                                                    |  |
| C washing the second second seco                                                                                                    |  |
| E Contraction of the Contraction of the Contraction |  |
| 17                                                                                                    |  |
|                                                                                                    |  |

9 сурет /рисунок 9

5) I кезеңнен өткеннен кейін II кезеңді тапсыру үшін өтіңіз/

После окончания I этапа перейдите к сдаче II этапа теста.

II кезең «Эмоционалды жауаптар шкаласы». Тест 25 мәлімдемені қамтиды, онда сіз олардың әрқайсысымен келісу немесе келіспеу дәрежесін таңдап, бағалауыңыз керек/

II этап - «Шкала эмоционального отклика». Тест содержит 25 утверждений, где надовыбрать и оценить степень своего согласия или несогласия с каждым из них.

6) Барлық сұрақтарға жауап беріп, **«Тестілеуді аяқтау»** түймесін басыңыз (10 сурет) /

Ответьте на все вопросы и нажмите «Завершение тестирования» / (рисунок 10)

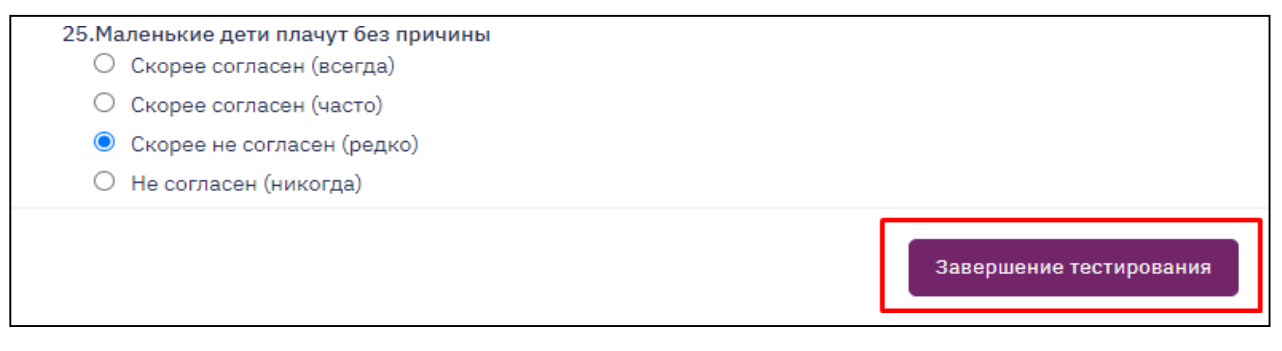

7) Экранда сынақ нәтижелері көрсетіледі. «СЕРТИФИКАТ» бастырмасын басыңыз (11 сурет)/

На экране появится Ваш результат тестирования. Нажмите «СЕРТИФИКАТ» (рисунок 11)

| Результаты тестирования                               |
|-------------------------------------------------------|
| Вы успешно завершили тестирование.                    |
| Вы можете просмотреть сертификат и скачать Сертификат |
|                                                       |

11 сурет / рисунок 11

8) Сіздің сертификатыңыз бар бет ашылады. Төмен жылжып,

«СЕРТИФИКАТТЫ ЖҮКТЕП АЛУ» батырмасын басу арқылы файлды жүктеңіз (12 сурет)/

Откроется страница с Вашим сертификатом. Пролистайте вниз и загрузите файл, нажав «СКАЧАТЬ СЕРТИФИКАТ» (рисунок 12)

| ЖСН/ИИН | Нәтижесі/<br>Результат |
|---------|------------------------|
| 2       | Өтті/Допуск            |
|         |                        |
|         |                        |
|         |                        |
|         |                        |
| AT      |                        |
|         | жсн/иин                |

12 сурет / рисунок 12